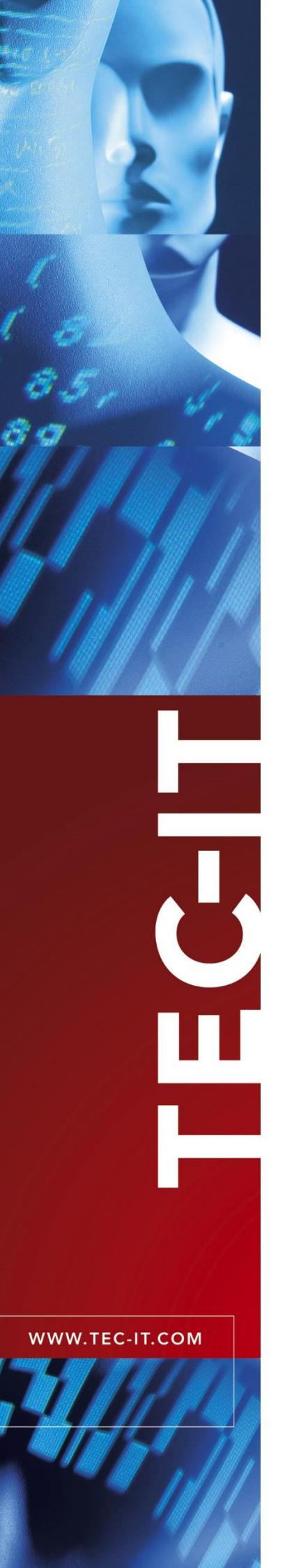

# TBarCode .NET Barcode Library for .NET

Version 11

3 February 2023

TEC-IT Datenverarbeitung GmbH Hans-Wagner-Str. 6 A-4400 Steyr, Austria

> t ++43 (0)7252 72720 f ++43 (0)7252 72720 77 office@tec-it.com <u>www.tec-it.com</u>

# 1 Content

| 1  |                                                          | Content                                                                                                    | 2                                             |
|----|----------------------------------------------------------|----------------------------------------------------------------------------------------------------|-----------------------------------------------|
| 2  |                                                          | Disclaimer                                                                                                    | 3                                             |
| 3  | 3.1<br>3.2<br>3.3<br>3.4                                 | Introduction<br>What is TBarCode SDK?<br>What is TBarCode .NET?<br>Scope of this Document<br>Restrictions of the Demo Version                                                                                                    | <b>4</b><br>4<br>4<br>5                       |
| 4  | 4.1<br>4.1.1<br>4.1.2<br>4.2<br>4.2.1                    | Installation<br>Requirements<br>Operating Systems<br>.NET Version / IDEs<br>Download and Setup<br>Installation Path                                                                                                    | <b>6</b><br>6<br>6<br>6                       |
| 5  | 5.1<br>5.2<br>5.3<br>5.4<br>5.5<br>5.6<br>5.7            | Barcode Form Control<br>Introduction<br>Create or Open a Project<br>Reference the Barcode Controls<br>Add Barcode to a Form<br>Adjust Properties<br>Finally – Run the application<br>API Reference                                           | 7<br>7<br>8<br>9<br>9<br>10                   |
| 6  | 6.1<br>6.2<br>6.3<br>6.4<br>6.5<br>6.6<br>6.7            | Barcode Web-Control<br>Introduction<br>Create/Open a Website<br>Reference the Barcode Controls<br>Add Barcode to Form<br>Adjust Properties<br>Finally – Preview Web Page in Browser<br>API Reference                                         | <b>12</b><br>12<br>12<br>14<br>15<br>15       |
| 7  | 7.1<br>7.2<br>7.3<br>7.4<br>7.4.1<br>7.4.2<br>7.5<br>7.6 | Barcode Class<br>Introduction<br>Create a new Project<br>Add Reference to TBarCode<br>Render Barcodes<br>Add Barcode Object<br>Write custom OnPaint-Method<br>Finally – Run the application<br>API Reference                                 | <b>17</b><br>17<br>18<br>19<br>19<br>21<br>22 |
| 8  | 8.1<br>8.2                                               | How to license TBarCode<br>License Types<br>License TBarCode                                                                                                    | <b>23</b><br>23<br>23                         |
| 9  | 9.1<br>9.2<br>9.2.1<br>9.2.2<br>9.2.3                    | Redistributing TBarCode<br>Dependencies<br>Redistribution<br>Microsoft Visual C++ Redistributable latest supported downloads (for Visual Studio 2019 or newer)<br>Using the installer application from TEC-IT<br>Platform Specific Libraries | <b>24</b><br>24<br>24<br>24<br>25<br>25       |
| 10 | )                                                        | Contact and Support Information                                                                                                    | 26                                            |
| A  | <b>ppendix A</b><br>A.1<br>A.2<br>A.3<br>A.4             | A: Related Downloads<br>Barcode Reference<br>Samples<br>User Manual<br>FAQ – Frequently Asked Questions                                                                                                    | <b>27</b><br>27<br>27<br>27<br>27             |

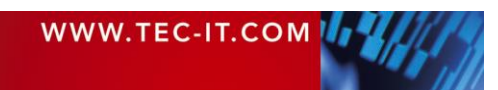

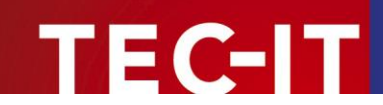

# 2 Disclaimer

The actual version of this product (document) is available as is. TEC-IT declines all warranties which go beyond applicable rights. The licensee (or reader) bears all risks that might take place during the use of the system (the documentation). TEC-IT and its contractual partners cannot be penalized for direct and indirect damages or losses (this includes non-restrictive, damages through loss of revenues, constriction in the exercise of business, loss of business information or any kind of commercial loss), which is caused by use or inability to use the product (documentation), although the possibility of such damage was pointed out by TEC-IT.

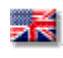

We reserve all rights to this document and the information contained therein. Reproduction, use or disclosure to third parties without express authority is strictly forbidden.

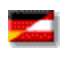

Für dieses Dokument und den darin dargestellten Gegenstand behalten wir uns alle Rechte vor. Vervielfältigung, Bekanntgabe an Dritte oder Verwendung außerhalb des vereinbarten Zweckes sind nicht gestattet.

© 1998-2023 TEC-IT Datenverarbeitung GmbH Hans-Wagner-Str. 6

A-4400 Austria t.: +43 (0)7252 72720 f.: +43 (0)7252 72720 77 https://www.tec-it.com

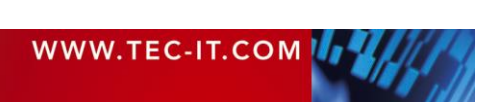

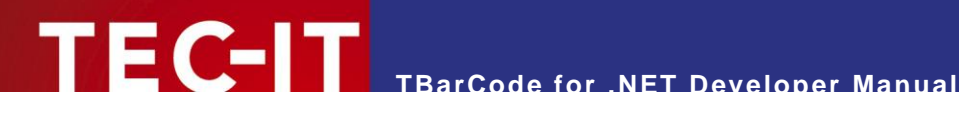

#### Introduction 3

### 3.1 What is TBarCode SDK?

TBarCode SDK is a set of professional tools for the generation of barcodes. More than 100 different symbologies (linear barcodes, 2D barcodes and stacked barcode variants) can be printed or exported as graphics files. All industry formats are supported. The barcodes can be generated in the highest possible resolution and quality.

TBarCode SDK is available in several versions for different operating systems, applications and programming environments.

The following versions are included in this setup:

| TBarCode .NET    | A barcode .NET library for software developers. It includes a bar code class and barcode controls for Windows Forms and ASP.NET 4.5.                                          |
|------------------|----------------------------------------------------------------------------------------------------|
| TBarCode.NET.Std | A .NET Standard library. Without support for Windows Forms and ASP.NET. Can be used with .Net Core, .Net 5, .Net 6 and .Net Framework 4.x.                                    |
| TBarCode OCX     | A Microsoft <sup>®</sup> ActiveX <sup>®</sup> compliant barcode control. It can be used with Microsoft <sup>®</sup> Office applications and for software development.         |
| TBarCode Library | A bar code DLL for Windows platforms for software developers.<br>(A DLL for Windows CE/Windows Mobile is available on request. Please contact us with your platform details.) |

## 3.2 What is TBarCode .NET?

TBarCode.NET is a .NET library for barcode generation. This library contains

- a .NET class for creating or printing bar codes
- a Barcode Control for Windows Forms
- a Barcode Control for ASP.NET 4.5 Web Applications

TBarCode.NET.Std is a .NET Standard library for barcode generation. This library contains

- a .NET class for creating or printing bar codes
- The interface of the class is equal to TBarCode.Net.
- It can be used with .Net Core, .Net 5, .Net 6, or .Net Framework 4.5 and newer.

#### 3.3 Scope of this Document

This document explains how you can add barcodes to your .NET projects with TBarCode.NET or TBarCode.NET.Std.

The complete API (application programming interface) is described in the TBarCode .NET Developer Reference.

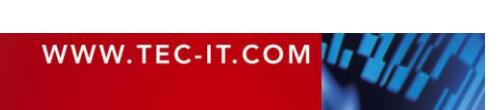

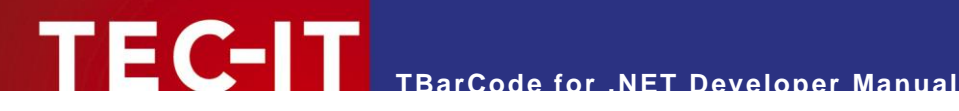

#### 3.4 Restrictions of the Demo Version

In the demo version the barcodes will be drawn with a demo-hint. That means that the word "Demo" or the phrase "www.tec-it.com" is drawn partially over the barcode. The demo-hint does not influence the readability of the barcode in a negative way.

- In special cases (e.g. very small or high-resolution barcodes) you may want to test the product without demo restrictions. Please contact sales@tec-it.com for a temporary license key.
- For enabling the full-featured version (without the demo hints) you can obtain a license key from TEC-IT (https://www.tec-it.com/order/).
- For more information on licensing TBarCode, please refer to chapter 8.

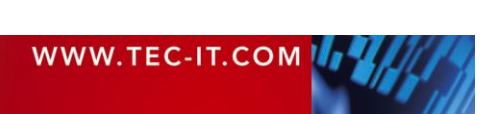

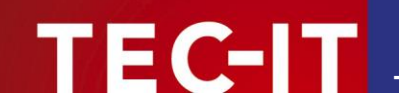

# 4 Installation

#### 4.1 Requirements

#### 4.1.1 Operating Systems

The following operating systems are supported:

- Microsoft Windows 11
- Microsoft Windows 10
- Microsoft Windows 8
- Microsoft Windows 7 SP1
- Microsoft Windows Server 2016 / 2019 / 2022
- Microsoft Windows Server 2012 and 2012 R2
- Microsoft Windows Server 2008 SP2 and 2008 R2 SP2

#### 4.1.2 .NET Version / IDEs

**TBarCode.NET** requires .NET Framework 4.5 or higher. It can be used with all IDEs supporting .NET 4.5+ (like Microsoft Visual Studio 2012 or newer).

**TBarCode.NET.Std** requires .NET Standard 2.0. It can be used with all IDEs supporting .NET 4.x, .Net Core, .Net 5, or .Net 6. **TBarCode.NET.Std** does neither support a web nor a Forms control.

### 4.2 Download and Setup

Download **TBarCode SDK** from <u>https://www.tec-it.com/Download</u> ► *TBarCode SDK* and execute the setup application. Depending on your selection one or more of the following components are installed – along with documentations and sample applications:

TBarCode .NET

For .NET developers. Developer manual and API reference are included in the setup.

- TBarCode OCX
   A barcode ActiveX control for Microsoft Office users and for software developers. User manual and API reference are included in the setup.
- TBarCode Library
   For software developers. Developer manual and API reference are included in the setup.
- Administrative rights are required to install **TBarCode SDK**.

#### 4.2.1 Installation Path

The default installation path of the library files is:

C:\Program Files\Common Files\TEC-IT\TBarCode\11.x

#### Please note that the x64 setup installs also a 32 bit version of the Barcode Library to

C:\Program Files (x64)\Common Files\TEC-IT\TBarCode\11.x

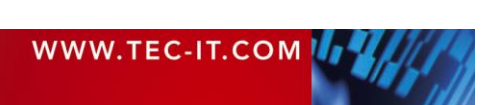

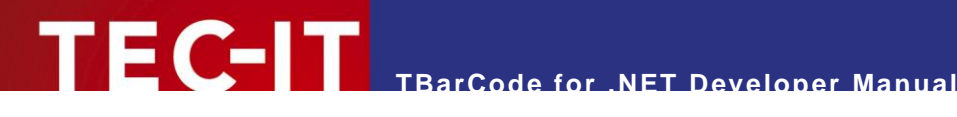

#### **Barcode Form Control** 5

#### 5.1 Introduction

This chapter explains how to insert a barcode into a .NET Windows Form. TBarCode SDK contains a Windows Form control called *BarcodeControl*, which can easily be added to any .NET form.

Requirements to work through the tutorial:

- TBarCode 11 installed.
- Visual Studio 2012 or a Visual Studio 2012 Express Edition<sup>1</sup> or newer versions.
- Basic knowledge about any .NET language (VB.NET, C#, etc.)

#### Create or Open a Project 5.2

Start Visual Studio and open an existing Windows Forms project or create a new project:

- Select File ► New ► Project... 1.
- 2. Choose Windows Forms Application and click Ok.

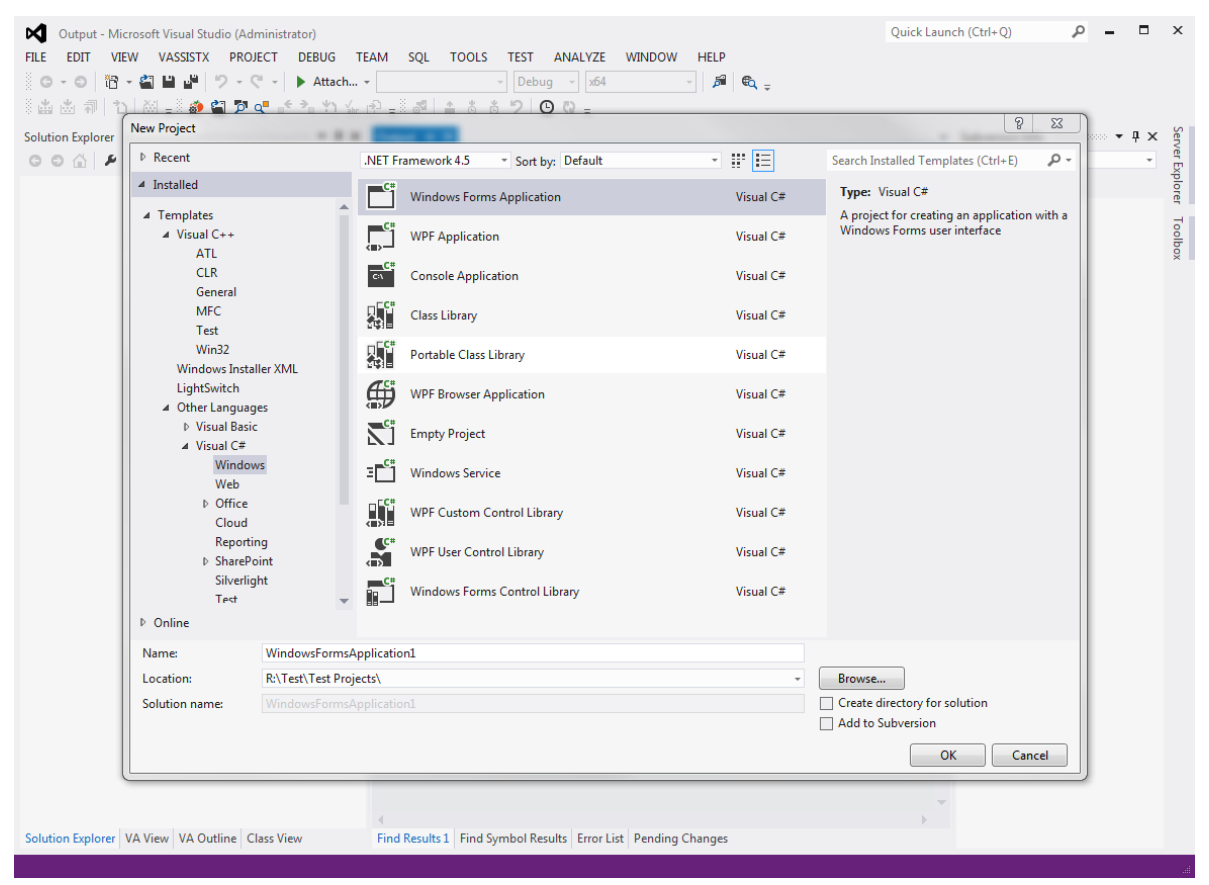

Figure 1: Create a New Project

<sup>&</sup>lt;sup>1</sup> The Visual Studio Express or Visual Studio Community Editions can be downloaded from https://www.visualstudio.com/de/vs/express/

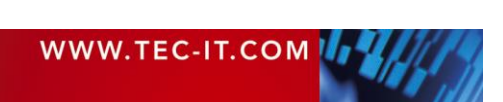

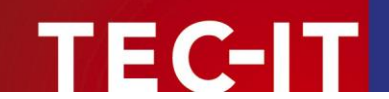

## 5.3 Reference the Barcode Controls

To work with the barcode controls, you first need to add them into Visual Studio:

- 1. Open the Toolbox 👛.
- 2. Right-click All Windows Forms and select Choose Items...

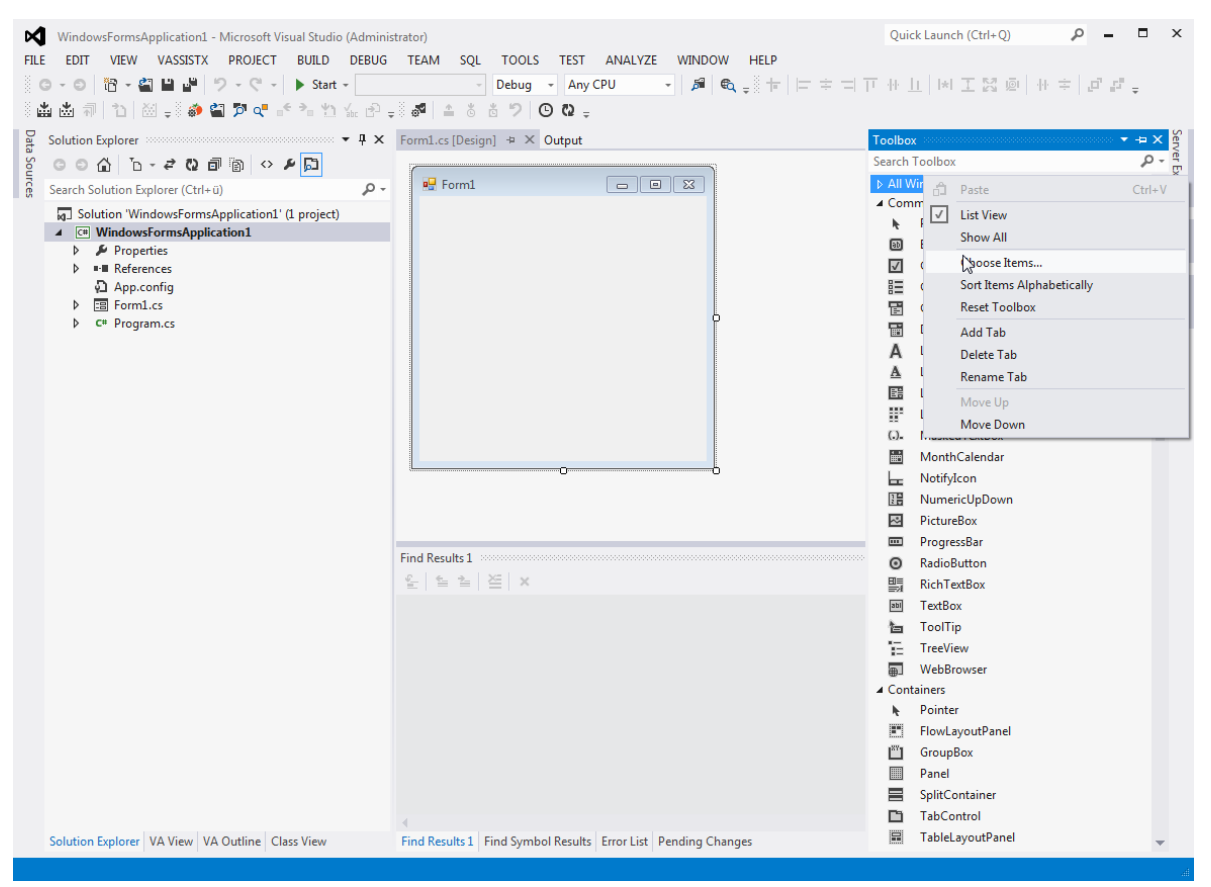

Figure 2: The Toolbox Context Menu.

- 3. In the Choose Toolbox Items dialog click the Browse... button.
- 4. In the *Open* dialog navigate to *C:\Program Files\Common Files\TEC-IT\TBarCode\11.x* (or the path you have chosen during setup).
- 5. Select TECIT.TBarCode.dll and click Open.
- 6. Two new controls named *BarcodeControl* should now show up in the *Choose Toolbox Items* dialog. Make sure they are checked and click *Ok*.

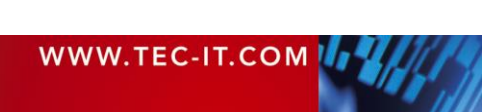

|               | Silverlight Components                                 |            | Windows Phone Component     | s I                      | WPF Components    |  |
|---------------|--------------------------------------------------------|------------|-----------------------------|--------------------------|-------------------|--|
|               | NET Framework Compo                                    | nents      | COM Components              | System.Act               | ivities Component |  |
|               | Name 🔺                                                 | Namespa    | ce                          | Assembly Na              | me                |  |
|               | AdRotator                                              | System.W   | /eb.UI.MobileControls       | System.Web.              | Mobile            |  |
| 1             | AdRotator                                              | System.W   | /eb.UI.WebControls          | System.Web               |                   |  |
| 1             | AppearanceEditorPart                                   | System.W   | /eb.UI.WebControls.WebParts | System.Web               |                   |  |
|               | AssemblyInstaller                                      | System.C   | onfiguration.Install        | System.Confi             | guration.Install  |  |
| 1             | BackgroundWorker                                       | System.C   | omponentModel               | System                   |                   |  |
| 1             | BarcodeControl                                         | TECIT.TB   | arCode.Web                  | ode                      |                   |  |
| 1             | BarcodeControl                                         | TECIT.TB   | arCode.Windows              | e.Windows TECIT.TBarCode |                   |  |
|               | BaseUserControl                                        | Microsoft  | .TeamFoundation.Client      | Microsoft.Te             | amFoundation.Clie |  |
| 1             | BehaviorEditorPart                                     | System.W   | /eb.UI.WebControls.WebParts | System.Web               |                   |  |
|               | BY REAL PLAN                                           | · · ·      | III III                     | · · · · · ·              | -                 |  |
| ilte          | n 🗌                                                    |            |                             |                          | Clea              |  |
| Baro<br>IIIII | codeControl<br>Language: Invariar<br>Version: 11.0.0.0 | it Languag | e (Invariant Country)       |                          | Brows             |  |

Figure 3: The Choose Toolbox Items Dialog with BarcodeControls.

# 5.4 Add Barcode to a Form

Now, simply drag and drop the BarcodeControl from the Toolbox onto your Windows form.

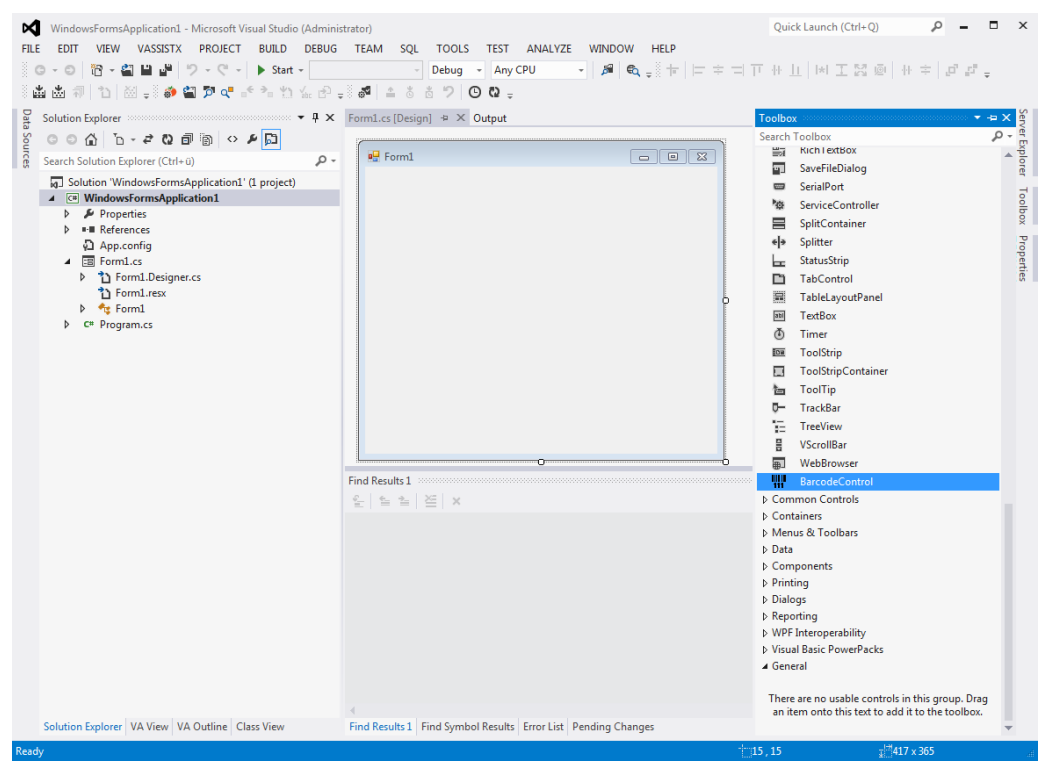

Figure 4: Toolbox with BarcodeControl.

#### 5.5 Adjust Properties

The barcode is now visible on your Windows Form. You can change the appearance (position and size) in the design view.

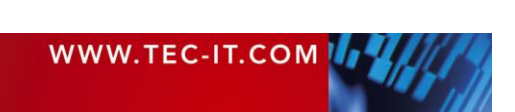

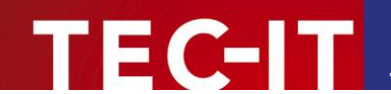

To change more barcode properties:

- 1. Right-click the barcode control and select *Properties*.
- 2. Visual Studio's *Properties* dialog appears. In the *Properties* dialog you can adjust the barcode properties, such as barcode type, check digit method, module width, etc.

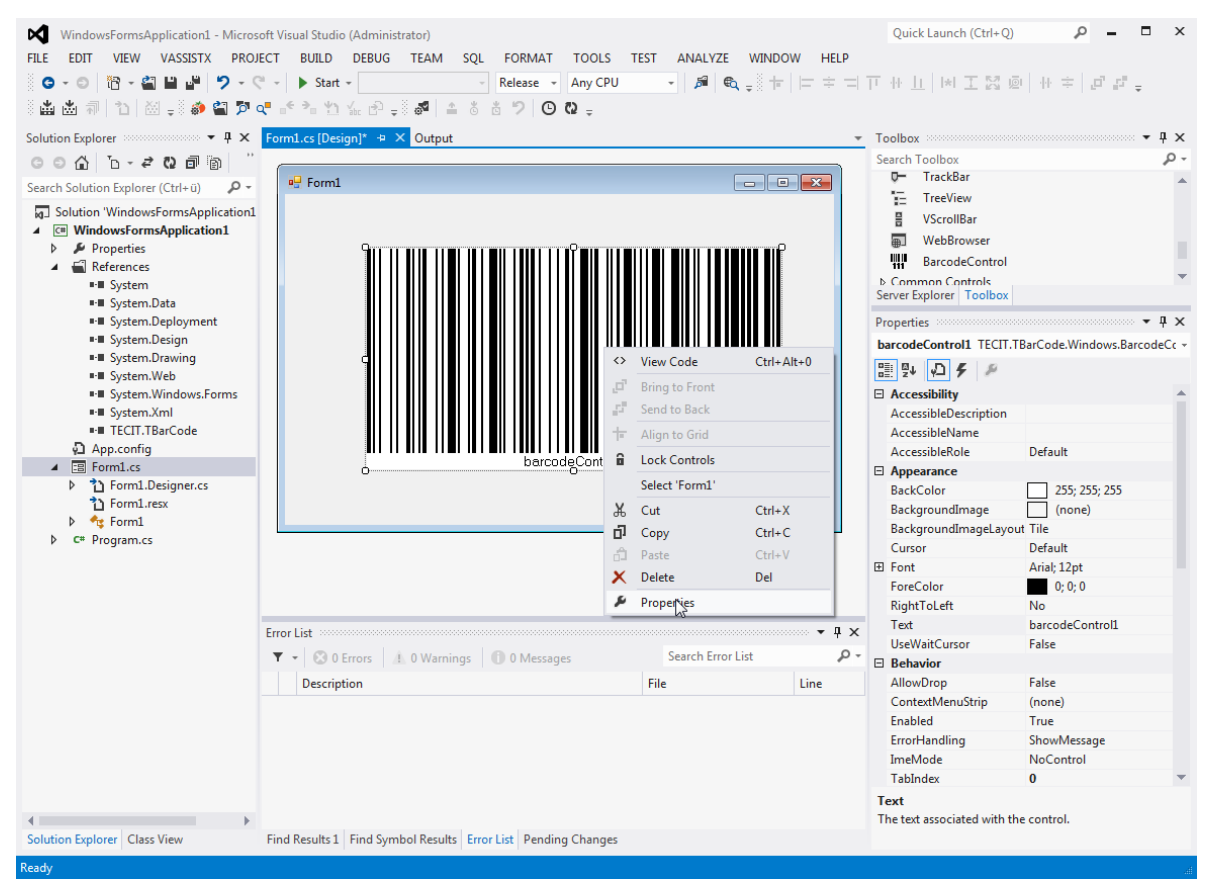

Figure 5: Windows Form with Barcode Control.

#### 5.6 Finally – Run the application

You have to click Start Debugging 🕨 to run the application.

#### 5.7 API Reference

The API documentation of the *BarcodeControl* can be found in the *"TBarCode .NET 11 Developer Reference*". The Windows Form control is contained in the namespace *TECIT.TBarCode.Windows*.

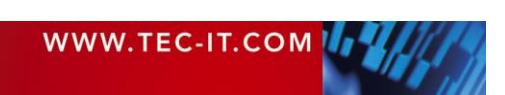

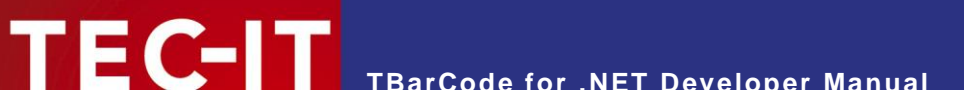

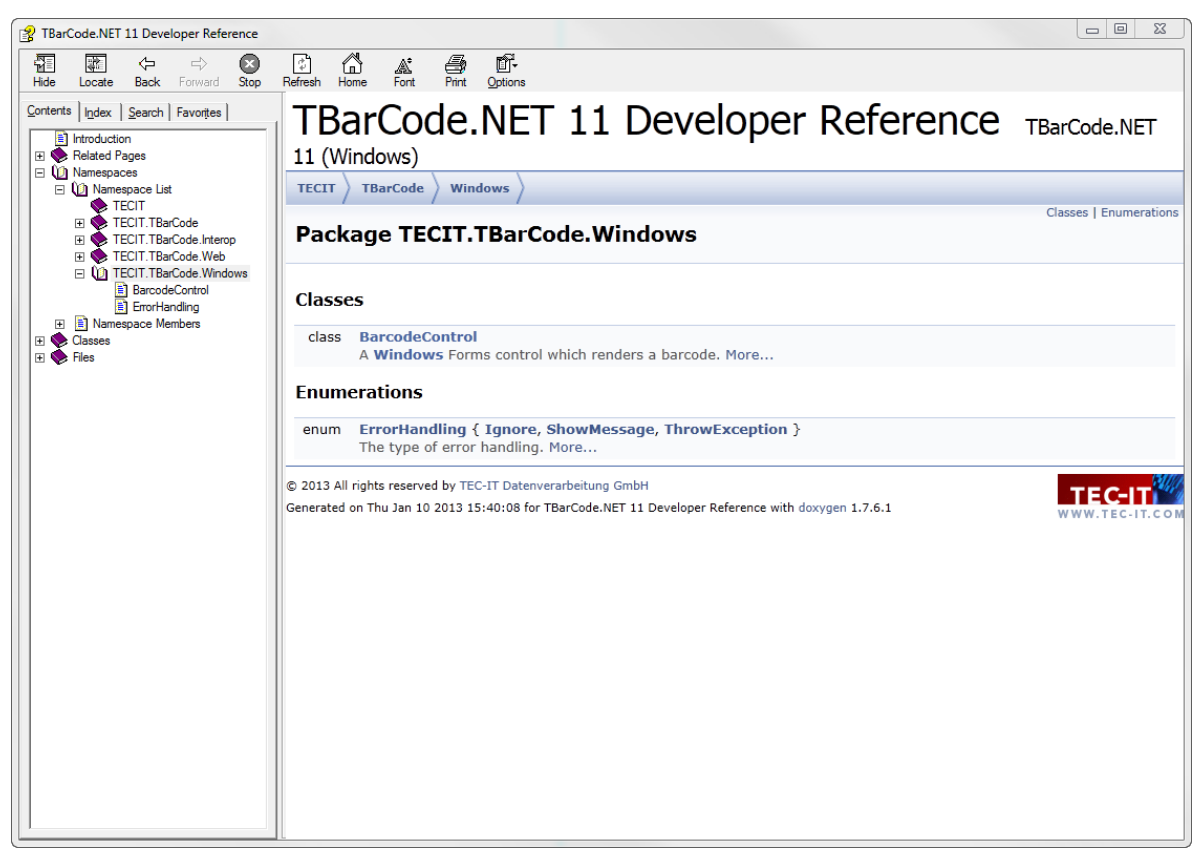

Figure 6: Screenshot of TBarCode .NET 11 Developer Reference.

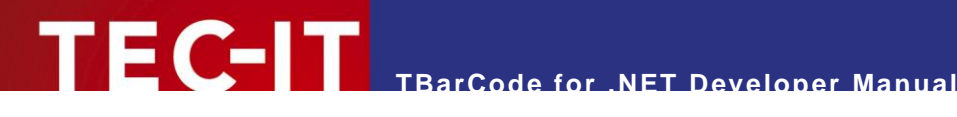

#### **Barcode Web-Control** 6

#### 6.1 Introduction

This chapter explains how to insert a barcode into an ASP.NET web site. TBarCode SDK contains a web control called *BarcodeControl*, which can easily be added to any ASP.NET page.

Requirements to work through the tutorial:

- TBarCode 11 installed.
- Visual Studio 2012 or a Visual Studio 2012 Express Edition or newer versions.
- Basic knowledge about any .NET language (VB.NET, C#, etc.)

#### Create/Open a Website 6.2

Start Visual Studio and open an existing ASP.NET web project or create a new one:

- 1. Select File ► New ► Project...
- Choose ASP.NET Web Forms Application and click OK. 2.

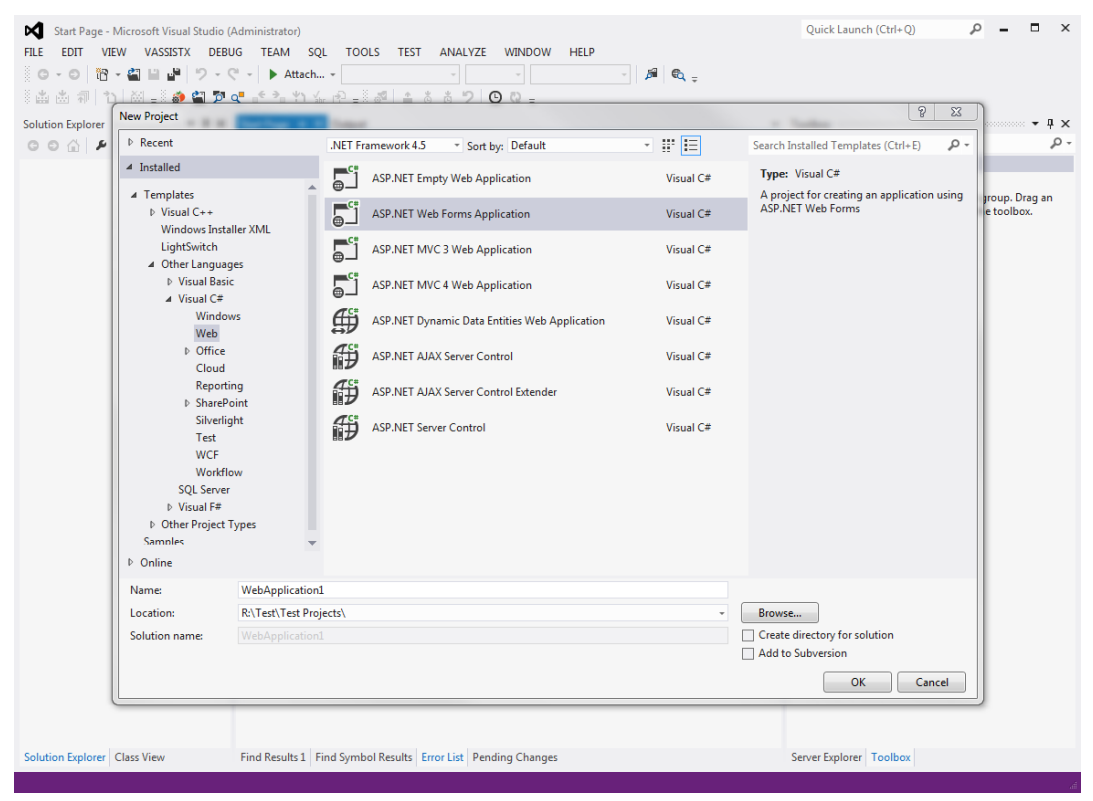

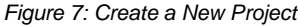

#### **Reference the Barcode Controls** 6.3

To work with the barcode controls, you first need to add them into Visual Studio:

- 1. Open the Toolbox 🖷
- 2. Right-click Standard and select Choose Items...

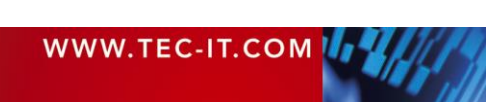

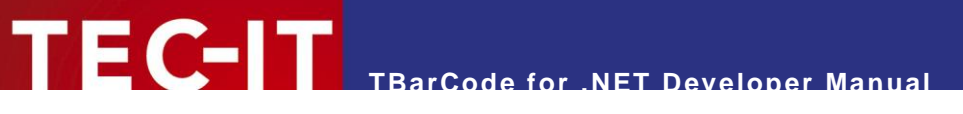

| WebApplication1 - Microsoft Visual S<br>FILE EDIT VIEW VASSISTX PRO | Studio (Administrator)<br>VECT BUILD DEBUG TEAM SQL TOOLS TEST ANALYZE WINDOW HELP<br>C -                                                                                                    | ×   |
|---------------------------------------------------------------------|----------------------------------------------------------------------------------------------------|-----|
|                                                                     |                                                                                                    |     |
| Solution Explorer • 4 ×                                             | Default.aspx += X Output Toolbox                                                                                                    | Ψ×  |
| ୍୍୍ ଜ ଜ ≠ ୧୪ ศ ติ                                                   | Default.aspx     CGo     Search Toolbox                                                                                                    | - م |
| Search Solution Explorer (Ctrl+ü) 🛛 🔎 🗸                             | CM0 Page litle="Home Page" Language="C#" MasterPageFile="~/Site.Master" /+     A     A     Paste     Ctrl+V                                                                                                    |     |
| Solution 'WebApplication1' (1 project                               | 3 = <asp:content contentplaceholderid="Fe&lt;/td&gt;&lt;td&gt;&lt;/td&gt;&lt;/tr&gt;&lt;tr&gt;&lt;td&gt;WebApplication1&lt;/td&gt;&lt;td&gt;4 e &lt;section class=" featured"="" id="FeaturedContent" runat="server"> 5 how All</asp:content>                                                                                                    |     |
| Properties                                                          | 5 El (div class='content-wrapper'> Show An                                                                                                    |     |
| References                                                          | 7 (h1>          7 <h1></h1>                                                                                                    |     |
| App Data                                                            | 8 <a href="https://www.apachi.com">https://www.apachi.com</a> Sort rems Aphabetically Sort rems Aphabetically                                                                                                    |     |
| App_Start                                                           | 10 C C C C C C C C C C C C C C C C C C C                                                                                                    |     |
| Content                                                             | To learn more about ASP.NET, visit <a 18.aspx"="" block"="" forums.asp.net="" href="http://asp.n/ &amp; Add Tab&lt;/td&gt;&lt;td&gt;&lt;/td&gt;&lt;/tr&gt;&lt;tr&gt;&lt;td&gt;Images&lt;/td&gt;&lt;td&gt;12 The page features &lt;mark&gt;videos, tutorials, and samples&lt;/r Delete Tab&lt;/td&gt;&lt;td&gt;&lt;/td&gt;&lt;/tr&gt;&lt;tr&gt;&lt;td&gt;About aspy&lt;/td&gt;&lt;td&gt;14 (a href=" http:="" section="" section-section-section<="" td="" title="ASP.NET F(&lt;/td&gt;&lt;td&gt;&lt;/td&gt;&lt;/tr&gt;&lt;tr&gt;&lt;td&gt;Bundle.config&lt;/td&gt;&lt;td&gt;15&lt;/td&gt;&lt;td&gt;&lt;/td&gt;&lt;/tr&gt;&lt;tr&gt;&lt;td&gt;Contact.aspx&lt;/td&gt;&lt;td&gt;16 &lt;/div Move Down&lt;/td&gt;&lt;td&gt;&lt;/td&gt;&lt;/tr&gt;&lt;tr&gt;&lt;td&gt;Default.aspx&lt;/td&gt;&lt;td&gt;17 &lt;/section/&gt; 18 &lt;/section/&gt; 18 state="><td>-</td></a> | -   |
| avicon.ico                                                          | 19 E <asp:content contentplaceholderid="MainCo&lt;/td&gt;&lt;td&gt;&lt;/td&gt;&lt;/tr&gt;&lt;tr&gt;&lt;td&gt;P d Global.asax&lt;/td&gt;&lt;td&gt;20 &lt;h3&gt;We suggest the following:&lt;/h3&gt;&lt;/td&gt;&lt;td&gt;&lt;/td&gt;&lt;/tr&gt;&lt;tr&gt;&lt;td&gt;Site Master&lt;/td&gt;&lt;td&gt;22 &lt;li&gt;cliclass=" id="BodyContent" one"="" runat="server"> III LinkButton</asp:content>                                                                                                    |     |
| ▷ ↓ Web.config                                                      | 23 <h5>Getting Started</h5>                                                                                                    | -   |
|                                                                     | 24 ASP.NET Web Forms lets you build dynamic websites using a far                                                                                                    |     |
|                                                                     | 100% + 4                                                                                                    | лх  |
|                                                                     | G Design   D Split O Source                                                                                                    | 1 1 |
|                                                                     |                                                                                                    |     |
|                                                                     | and the array of the array of t                                                                                                    |     |
|                                                                     | Controls & Owamings O Owesages Dearch Chor List P Asynet                                                                                                    |     |
|                                                                     | Description File Line Curren                                                                                                    |     |
|                                                                     | EnableSessionState                                                                                                    |     |
|                                                                     | Language C#                                                                                                    |     |
|                                                                     | MasterPageFile ~/Site.Master                                                                                                    |     |
|                                                                     | StyleSheetTheme                                                                                                    | -   |
|                                                                     | ASP.NET                                                                                                    |     |
| 4 F                                                                 |                                                                                                    |     |
| Solution Explorer Class View                                        | Find Results 1   Find Symbol Results   Error List   Pending Changes                                                                                                    | _   |

Figure 8: The Toolbox Context Menu.

- 3. In the Choose Toolbox Items dialog click the Browse... button.
- 4. In the *Open* dialog navigate to *C:\Program Files\Common Files\TEC-IT\TBarCode\11.x* (or the path you have chosen during setup).
- 5. Select *TECIT.TBarCode.dll* and click *Open*.
- 6. Two new controls named *BarcodeControl* should show up in the *Choose Toolbox Items* dialog. Make sure they are checked and click *OK*.

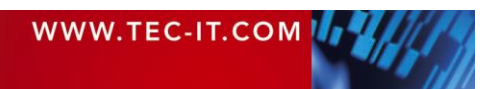

|              | Silverlight Component                                 | s                | Windows Phone Component   | ts                   | WPF Components       |  |
|--------------|-------------------------------------------------------|------------------|---------------------------|----------------------|----------------------|--|
|              | NET Framework Compo                                   | onents           | COM Components            | System.Ac            | tivities Components  |  |
|              | Name 🔺                                                | Namespac         | e                         | Assembly Na          | ame                  |  |
| 1            | BackgroundWorker                                      | System.Co        | mponentModel              | System               |                      |  |
| 1            | BarcodeControl                                        | TECIT.TBar       | Code.Web                  | TECIT.TBarC          | ode                  |  |
| 1            | BarcodeControl                                        | TECIT.TBar       | Code.Windows              | TECIT.TBarC          | ode                  |  |
|              | BaseUserControl                                       | Microsoft.       | FeamFoundation.Client     | Microsoft.Te         | amFoundation.Clien   |  |
| 1            | BehaviorEditorPart                                    | System.We        | b.UI.WebControls.WebParts | System.Web           |                      |  |
| 1            | BindingNavigator                                      | System.Wii       | ndows.Forms               | System.Windows.Forms |                      |  |
| 1            | BindingSource                                         | System.Wii       | ndows.Forms               | System.Windows.Forms |                      |  |
|              | Bookmark                                              | Microsoft.(      | Office.Tools.Word         | Microsoft.Of         | fice.Tools.Word.v9.0 |  |
|              | BorderPanel                                           | Microsoft.       | FeamFoundation.Client     | Microsoft.Te         | amFoundation.Clien   |  |
| •            | <u> </u>                                              | 10 67            | e e conserva-             | 1. O.T.              |                      |  |
| Filte        |                                                       |                  |                           |                      | Clear                |  |
| Bar<br>IIIII | codeControl<br>Language: Invaria<br>Version: 11.0.0.0 | nt Language<br>) | (Invariant Country)       |                      | Browse               |  |
|              |                                                       |                  |                           |                      |                      |  |

Figure 9: The Choose Toolbox Items Dialog with BarcodeControls.

# 6.4 Add Barcode to Form

Now, simply drag and drop the *BarcodeControl* from the *Toolbox* onto your ASPX page. A place-holder appears where the barcode will be rendered.

| WebApplication1 - Microsoft Visual S                                 | Studio (Administrator)                                        |                                                                                                    |               | Quick Launch (Ctrl+Q)   | ρ = □ ×                      |
|----------------------------------------------------------------------|---------------------------------------------------------------|----------------------------------------------------------------------------------------------------|---------------|-------------------------|------------------------------|
| FILE EDIT VIEW VASSISTX PROJ                                         | JECT BUILD DEBUG TEAM SQL FORMAT TOOLS                        | TEST ANALYZE WINDO                                                                                 | OW HELP       |                         |                              |
| 0-0 R-4 B- 9-0                                                       | 🖱 👻 🕨 Google Chrome 👻 🚽 Debug 👻                               | Any CPU 🚽 🎢                                                                                        | 🚯 _ 🗄 table ( | Site.css) - 💭 🗖 (Non    | e) - 2em - "                 |
| ें 🏙 🗄 🗊 눱 🔛 🚽 🎒 🛍 🎾                                                 | + → 1 4. B = 34 = 3 3 7 0 0 =                                 |                                                                                                    | •••           |                         | •                            |
| Solution Explorer 👻 🖣 🗙                                              | Default.aspx.cs Default.aspx + × Output                       |                                                                                                    | *             | Toolbox                 |                              |
| ୦୦୦ ଦେବ ଅଟେ ଲିଲା "                                                   |                                                               |                                                                                                    | Site.Master   | Search Toolbox          | ρ-                           |
| Search Solution Explorer (Ctrl+ii)                                   |                                                               |                                                                                                    | <b>^</b>      | *• Wizard               |                              |
| Solution 'WebApplication1' (1 proi 🌢                                 | ScriptManager - Unnamed3                                      |                                                                                                    |               | ⊕¶ Xml                  |                              |
| WebApplication1                                                      |                                                               |                                                                                                    |               | BarcodeControl          |                              |
| Properties                                                           | vour logo here                                                | Register                                                                                           | Log in        | ⊳ Data                  |                              |
| A 🗑 References                                                       | ,                                                             | Homo About (                                                                                       | Contact       | ▷ Validation            |                              |
| Antir3.Runtime                                                       | FeaturedContent (Custom)                                      | Home About C                                                                                       | Jontact       | Navigation              | -                            |
| AspNet.ScriptManager.j                                               |                                                               |                                                                                                    |               | Server Explorer Toolbox |                              |
| DotNetOpenAuth.AspNr                                                 | cc1:BarcodeControl#BarcodeControl1                            |                                                                                                    |               | Properties              | • <b>₽</b> ×                 |
| DotNetOpenAuth.Core                                                  |                                                               |                                                                                                    |               | BarcodeControl1 TECIT.  | FBarCode.Web.BarcodeContro + |
| DotNetOpenAuth.OAuth                                                 |                                                               |                                                                                                    |               | ግ ግ ደ ወ                 |                              |
| DotNetOpenAuth.OAuth                                                 |                                                               |                                                                                                    |               |                         | <b>T</b>                     |
| <ul> <li>DotNetOpenAuth.Open</li> <li>DotNetOpenAuth Open</li> </ul> | Mana Lawren Lawr III ann ann                                  |                                                                                                    |               | Enableviewstate         | Show Morrago                 |
| EntityFramework                                                      | here.                                                         |                                                                                                    |               | SkinID                  | Showmessage                  |
| Microsoft.AspNet.Memł                                                |                                                               |                                                                                                    |               | ToolTin                 |                              |
| Microsoft.AspNet.Web.C                                               |                                                               |                                                                                                    |               | ValidateRequestMode     | Inherit                      |
| Microsoft.CSharp                                                     |                                                               |                                                                                                    |               | ViewStateMode           | Inherit                      |
| Microsoft.ScriptManage                                               |                                                               |                                                                                                    |               | Visible                 | True                         |
| Microsoft.ScriptManage                                               | - <b>-</b>                                                    |                                                                                                    |               | 🗉 Data                  |                              |
| System                                                               |                                                               |                                                                                                    | -             | (Expressions)           |                              |
| <ul> <li>System</li> <li>System</li> <li>ComponentMoc</li> </ul>     |                                                               |                                                                                                    |               | Barcode                 | TECIT.TBarCode.Barcode       |
| System.Configuration                                                 | Gesign      Split      Source      Agroup.title> <h1></h1>    | <cc1:barcodecontrol#barco< td=""><td>&gt;</td><td>Source</td><td></td></cc1:barcodecontrol#barco<> | >             | Source                  |                              |
| ■■ System.Core                                                       | Error List                                                    |                                                                                                    | • ₽ х         | ⊟ Layout                | 200                          |
| ■■ System.Data                                                       | T - 3 0 Errors A 2 Warnings 0 0 Messages                      | Search Error List                                                                                  | ۶÷            | Width                   | 200px                        |
| ■■ System.Data.DataSetExte                                           | Description                                                   | File                                                                                               | Line          |                         | 2000                         |
| System.Drawing                                                       | Description                                                   | The                                                                                                | Line          | (ID)                    | BarcodeControl1              |
| System.Web                                                           |                                                               |                                                                                                    |               | Cache                   | Harddisk                     |
| System.Web.Application                                               |                                                               |                                                                                                    |               | CacheDirectory          | barcodecache                 |
| ■■ System.Web.DynamicDa                                              |                                                               |                                                                                                    |               | CacheTime               | 60                           |
| System.Web.Entity                                                    |                                                               |                                                                                                    |               |                         | Ψ.                           |
| System.Web.Extensions                                                |                                                               |                                                                                                    |               | (ID)                    |                              |
| 4 · · · · ·                                                          |                                                               |                                                                                                    |               | Programmatic name of th | e control.                   |
| Solution Explorer Class View                                         | Find Results 1 Find Symbol Results Error List Pending Changes |                                                                                                    |               |                         |                              |
| Ready                                                                |                                                               |                                                                                                    |               |                         |                              |

Figure 10: BarcodeControl (Place-Holder) on ASPX page.

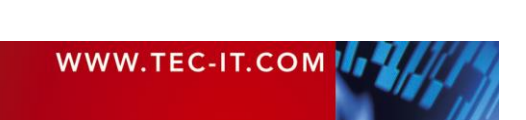

#### 6.5 Adjust Properties

The barcode placeholder is now visible on your ASPX page. You can change the appearance (position and size) in the design view.

To change more barcode properties:

- 1. Right-click the barcode control and select *Properties*.
- 2. Visual Studio's *Properties* dialog appears. In the *Properties* dialog you can adjust the barcode properties, such as barcode type, check digit method, module width, etc.

| WebApplication1 - Microsoft Visual S<br>FILE EDIT VIEW VASSISTX PROJ<br>C - C TO TO - TO TO - C<br>C C TO TO - C TO - C TO | itudio (Admir<br>IECT BUILI<br>(* -   ) Go<br>Q* _* 3. * | nistrat<br>D E<br>Dogle                                      | or)<br>IEBUG TEAM SQL<br>Chrome -<br>t 🗗 = 🗟 📽 🛔 ≜ 🖏 🖄                                                                  | FORMAT T       | ABLE TOO<br>ug - An                               | DLS T<br>y CPU | rest analyze<br>- jai @ | WINDO             | W                                                    | Quick Launch (Ctrl+Q)<br>HELP<br>ed hgroug + 10 20 20 (None                                                                                                    | ₽ = □ ×                                                                                                | K      |
|----------------------------------------------------------------------------------------------------|----------------------------------------------------------|--------------------------------------------------------------|----------------------------------------------------------------------------------------------------|----------------|---------------------------------------------------|----------------|-------------------------|-------------------|------------------------------------------------------|----------------------------------------------------------------------------------------------------|----------------------------------------------------------------------------------------------------|--------|
| Solution Explorer                                                                                                    | Default.asp                                              | cs                                                           | Default.aspx * ×                                                                                                    | Output         |                                                   |                | Register L              | Site.Ma<br>.og in | ster                                                 | Toolbox<br>Search Toolbox<br>* Wizard                                                                                                    | x ۽ +<br>م                                                                                             | ×<br>• |
| Solution WetsApplication1 (1 proj *  WetsApplication1  / Properties  A Beferences  Applet_ScriptManager,ji  Applet_ScriptManager,ji  DivteOpenAturt AspN                                                                                                    | Featured Co                                              | ntent  <br>Barcoc                                            | Custom)                                                                                                    |                | H                                                 | ome            | About Co                | ontact            |                                                      | Xml     Xml     BarcodeControl     Data     Validation     Navigation     Server Explorer     Toolbox  Properties                                                | - ų x                                                                                                  | ×      |
| DotNetOpenAuth.ApyN     DotNetOpenAuth.Core     DotNetOpenAuth.Core     DotNetOpenAuth.Oatt     DotNetOpenAuth.Oatt     DotNetOpenAuth.Oatt     DotNetOpenAuth.Open     DotNetOpenAuth.Open     EntityFramework     Microsoft.AspNet.Memt     Microsoft.AspNet.Web.X     Microsoft.CspInap     Microsoft.CspInap     Microsoft.ScpInManage                                                                                                    | You                                                      | r ba<br>සි<br>ධි<br>කි<br>ව                                  | Arcode will appear<br>here.<br>, Cut<br>Copy<br>Paste<br>Paste Alternate<br>Delete<br>View Code<br>View (Google Chrome) | Chrome)        | Ctrl+X<br>Ctrl+C<br>Ctrl+V<br>Del<br>Ctrl+Shift+W |                |                         |                   |                                                      | BarcodeControl1 TECIT.T<br>Barcode & P<br>Data<br>(Expressions)<br>Barcode<br>ActiveTextIndex<br>AdjustModuleWidthT<br>Batzec<br>BackgroundColor<br>BarcodeColor | BarCode.Web.BarcodeContro TECIT.TBarCode.Barcode 0 False TECIT.TBarCode.Aztec 255; 255; 255 0; 0; 0; 0 | *      |
| System     System.ComponentMoc     System.Configuration                                                                                                    | 4<br>G Design                                            | e2                                                           | Show Smart Tag<br>Refresh                                                                                               |                | Shift+Alt+F                                       |                | deControl#Barco:        | )<br>>            | Þ                                                    | BarcodeType<br>BarShape<br>BarShapeImageFile<br>BarWidthReduction                                                                                                | Code128<br>Default                                                                                     |        |
| ■ System.Core ■ System.Data ■ System.Data.DataSetExte ■ System.Drawing                                                                                                    | Error List                                               | Properties     O Errors     O Warnings     O Message ription |                                                                                                    | 0 Messages     | es Search Error List<br>File Line                 |                | ÷ ₽                     | ×<br>0 -          | BarWidthReduction<br>BearerBarType<br>BearerBarWidth | Percent<br>None<br>-1                                                                                                    |                                                                                                    |        |
| System.EnterpriseService     System.Web     System.Web.Application     System.Web.DynamicDe     System.Web.Entity     System.Web.Extensions     System.Web.Extensions                                                                                                    |                                                          |                                                              |                                                                                                    |                |                                                   |                |                         |                   |                                                      | CheckdigitMethod<br>☐ CodablockF<br>☐ Code20f5<br>Codepage<br>CodepageCustom<br>Barcode<br>The barcode settings.                                                 | Standard<br>TECIT.TBarCode.Codablock<br>TECIT.TBarCode.Code2Of5<br>Default<br>0                        | ¥      |
| Solution Explorer Class View                                                                                                    | Find Results                                             | s1 Fi                                                        | nd Symbol Results Error L                                                                                               | ist Pending Cl | nanges                                            |                |                         |                   |                                                      |                                                                                                    |                                                                                                    | .ef    |

Figure 11: Properties of Barcode Control.

## 6.6 Finally – Preview Web Page in Browser

Please click *Start Debugging b* to preview the web page in the browser.

| Home Page - My ASP NET          |      |                |                      | _x<br>7.∛? |
|---------------------------------|------|----------------|----------------------|------------|
| x Snagit 🖺 🖭                    |      |                | 00 00                |            |
| your logo here                  | Home | Regis<br>About | ter Login<br>Contact |            |
| Demo<br>Enter bercade data      |      |                |                      | E          |
| © 2013 - My ASP.NET Application |      |                |                      |            |

Figure 12: Web-Page with Barcode Control.

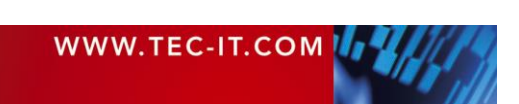

### 6.7 API Reference

The API documentation of the *BarcodeControl* can be found in the *"TBarCode .NET 11 Developer Reference*". The web control is contained in the namespace *TECIT.TBarCode.Windows*.

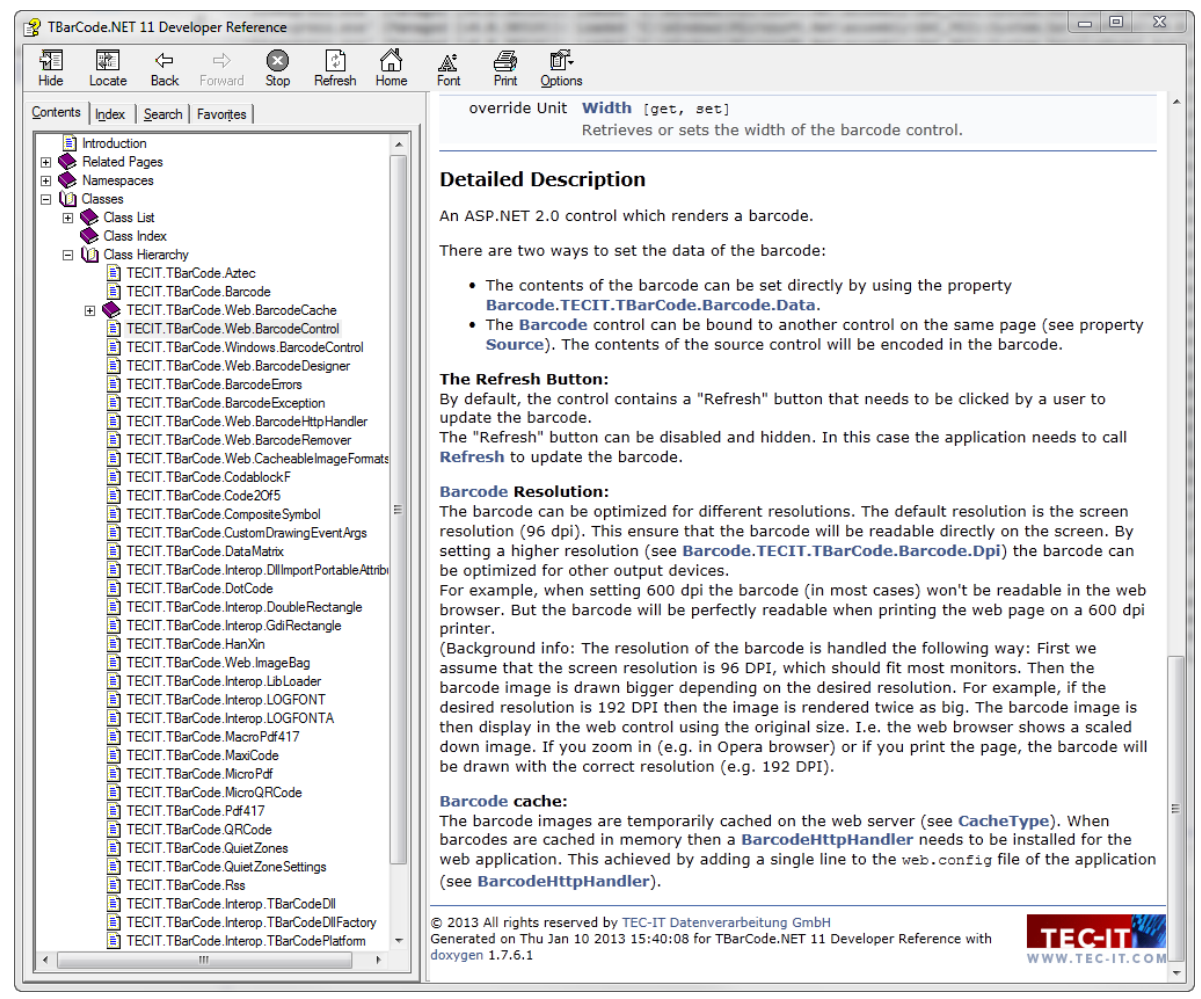

Figure 13: Screenshot of TBarCode .NET 11 Developer Reference.

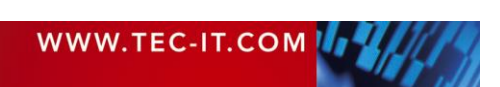

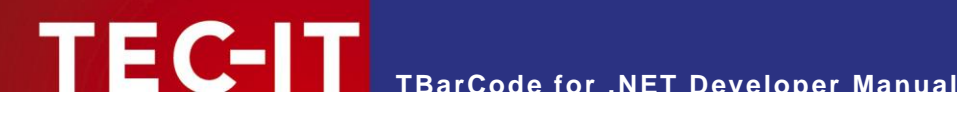

#### **Barcode Class** 7

#### 7.1 Introduction

TBarCode SDK not only provides a Windows Form Control and a Web Control to generate barcodes. The core functions are implemented in the Barcode class. This class can be used to generate barcodes in any type of application (e.g. in a Windows Forms application, on web site, in console applications, etc.).

Here is a brief tutorial on how to render a barcode using the Barcode class.

Requirements to work through the tutorial:

- TBarCode 11 installed.
- Visual Studio 2012 or a Visual Studio 2012 Express Edition or newer versions.
- Basic knowledge about the C# language.

### 7.2 Create a new Project

Start Visual Studio and create a new project:

- Select File ► New ► Project... 1.
- 2. Choose Windows Forms Application and click Ok.

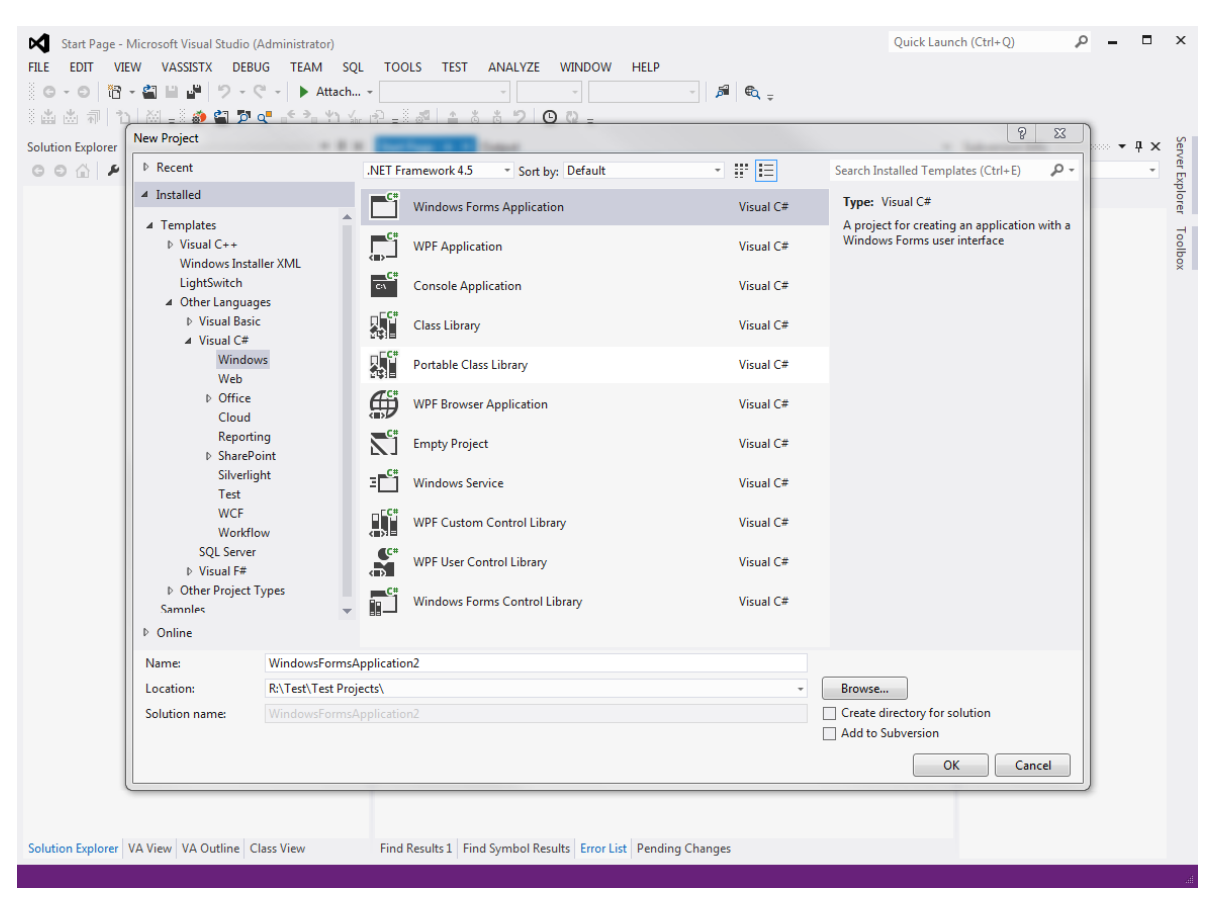

Figure 14: Create a New Project

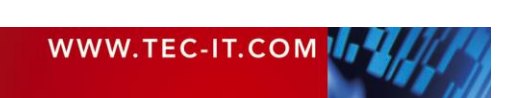

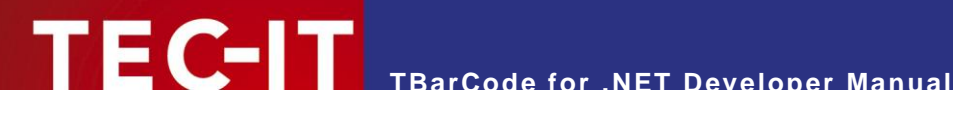

### 7.3 Add Reference to TBarCode

In order to use the Barcode class, the project needs to reference the TECIT.TBarCode.dll:

- 1. In the Solution Explorer right-click References and choose Add Reference...
- 2. In the Add Reference dialog switch to the page Browse.
- 3. Navigate to the installation folder of TBarCode (usually C:\Program Files\Common Files\TEC-IT\TBarCode\11.x - see also 4.2.1).
- 4. Select TECIT.TBarCode.dll or TECIT.TBarCode.Std.dll<sup>2</sup> and click OK.

| WindowsFormsApplication2 - Microsoft Visual Studio (Administrator)                                            | Quick Launc   | h (Ctrl+Q)      | - c     |    | ×       |
|----------------------------------------------------------------------------------------------------|---------------|-----------------|---------|----|---------|
| FILE EDIT VIEW VASSISTX PROJECT BUILD DEBUG TEAM SQL TOOLS TEST ANALYZE WINDOW HELP                           |               |                 |         |    |         |
| G - O 昭 - 留 目 ピ ヴ - ペ - ト Start Debug - Any CPU - 月 色、 - 中 日 =                                                | * = T + T   * | 王國國十十年          | 'n, 'n, | Ŧ  |         |
| ◎ 🏙 🛗 👘 10   20 ÷◎ 🏟 🎾 📬 📬 10 1 1 1 1 1 1 1 1 1 1 1 1 1 1 1 1 1 1                                             |               |                 |         |    |         |
| Solution Explorer • # × Form1.cs [Design] + × Output                                                          | *             | Subversion Info | •       | ųΧ | Serve   |
|                                                                                                    |               |                 |         | *  | er Exp  |
| 🕅 Search Solution Explorer (Ctrl+ü)                                                                           |               |                 |         |    | lorer   |
| Solution WindowsformsApplication2 (1 project)     WindowsformsApplication2     Poperties                      |               |                 |         |    | Toolbox |
| Add Reference                                                                                                 |               |                 |         |    | 2       |
| Form1.c Abd Service Reference                                                                                 |               |                 |         |    | opert   |
| C" Program Manage NuGet Packages                                                                              |               |                 |         |    | Ğ.      |
| Scope to This                                                                                                 |               |                 |         |    |         |
| New Solution Explorer View                                                                                    |               |                 |         |    |         |
|                                                                                                    |               |                 |         |    |         |
|                                                                                                    |               |                 |         |    |         |
|                                                                                                    |               |                 |         |    |         |
|                                                                                                    |               |                 |         |    |         |
|                                                                                                    |               |                 |         |    |         |
| Front list                                                                                                    | - 4 ×         |                 |         |    |         |
| T - 3 0 Errors d. 0 Warnings 10 0 Messages Search Error L                                                     | ist p-        |                 |         |    |         |
| Description File                                                                                              | Line          |                 |         |    |         |
|                                                                                                    |               |                 |         |    |         |
|                                                                                                    |               |                 |         |    |         |
|                                                                                                    |               |                 |         |    |         |
|                                                                                                    |               |                 |         |    |         |
|                                                                                                    |               |                 |         |    |         |
|                                                                                                    |               |                 |         |    |         |
|                                                                                                    |               |                 |         |    |         |
|                                                                                                    |               |                 |         |    |         |
| Solution Explorer VA View VA Outline Class View Find Results 1 Find Symbol Results Error List Pending Changes |               |                 |         |    |         |
| This item does not support previewing                                                                         |               |                 |         |    | đ       |

Figure 15: Add Reference in Solution Explorer

| Reference Man                             | ager - WindowsFor | msApplica      | ition2       |                    | 1.00            |                   |              | ę                           | 23     |
|-------------------------------------------|-------------------|----------------|--------------|--------------------|-----------------|-------------------|--------------|-----------------------------|--------|
| Assemblies                                |                   |                |              |                    |                 |                   |              | Search Browse (Ctrl+E)      | ρ-     |
| <ul> <li>Solution</li> <li>COM</li> </ul> |                   | Name<br>TECIT. | TBarCode.dll | Path<br>C:\Program | Files\Common Fi | les\TEC-IT\TBarCo | de\11.0\TECI | Name:<br>TECIT.TBarCode.dll |        |
| ▲ Browse                                  |                   |                |              |                    |                 |                   |              | TEC-IT Datenverarbeitun     | g GmbH |
| Recent                                    |                   |                |              |                    |                 |                   |              | 11.0.0.14212                |        |
|                                           |                   |                |              |                    |                 |                   | Browse       | ОК Са                       | ancel  |

Figure 16: Add TECIT.TBarCode.dll as Reference

<sup>&</sup>lt;sup>2</sup> Use the TECIT.TBarCode.Std DLL for .NET Core, .NET Standard and .NET 5/6/7 projects

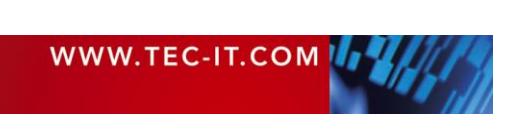

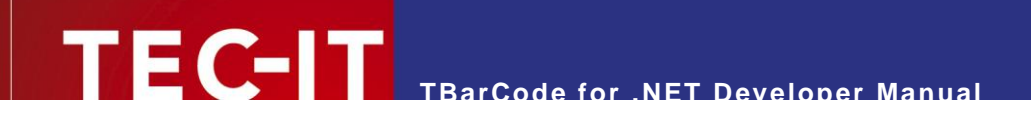

| Reference Manager - StartFrom | nCor | e                              |                                                               |        |                                     | ?       | $\times$ |
|-------------------------------|------|--------------------------------|---------------------------------------------------------------|--------|-------------------------------------|---------|----------|
| ♦ Projects                    |      |                                |                                                               |        | Search (Ctrl+E)                     |         | .م       |
| Shared Projects               | ✓    | Name<br>TECIT.TBarCode.Std.dll | Path<br>C:\Program Files (x86)\Common Files\TEC-IT\TBarCode\1 | 1.13   | Name:<br>TECIT.TBarCode.Std.c       | HII     |          |
| <ul> <li>Browse</li> </ul>    |      |                                |                                                               |        | Created by:<br>TEC-IT Datenverarbei | itung G | mbH      |
| Recent                        |      |                                |                                                               |        | 11.13.0.16612                       |         |          |
|                               |      |                                |                                                               |        |                                     |         |          |
|                               |      |                                |                                                               |        |                                     |         |          |
|                               |      |                                |                                                               |        |                                     |         |          |
|                               |      |                                |                                                               |        |                                     |         |          |
|                               |      |                                |                                                               | Browse | е ОК                                | Canc    | el       |

Figure 17: Add TECIT. TBarCode.Std.dll as Reference

### 7.4 Render Barcodes

There are various ways to render a barcode using **TBarCode**. Here we will create a custom *Paint()*-method that draws a barcode.

#### 7.4.1 Add Barcode Object

#### 7.4.2 Write custom OnPaint-Method

- 1. Right-click the form in Design View and select Properties.
- 2. In the *Properties* dialog select Events *f* and double-click *Paint* (in the category *Appearance*) to create a custom Paint-method.

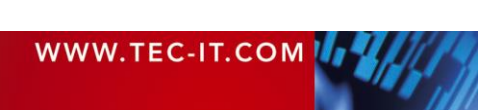

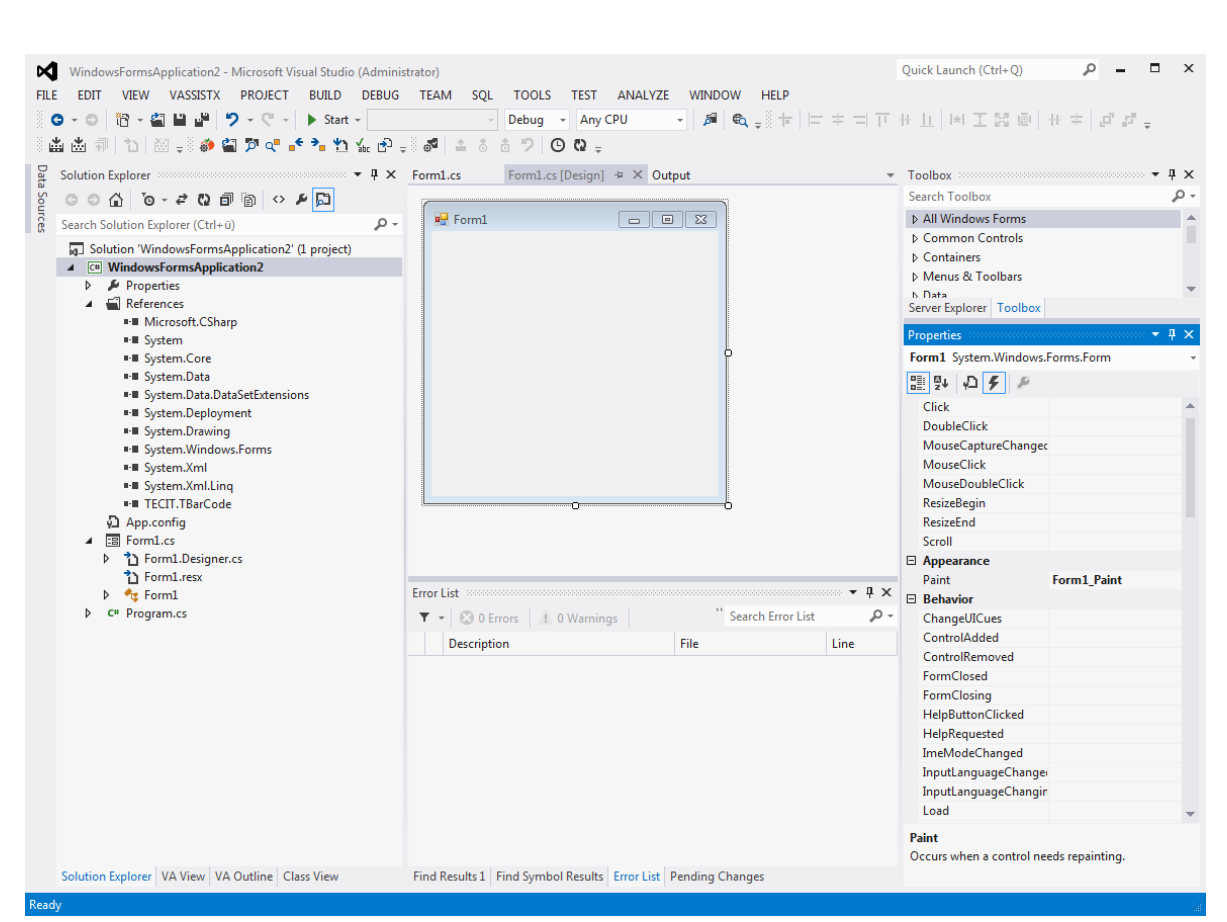

TBarCode for .NET Developer Manual

Figure 18: Adding a Custom Paint-Event-Handler.

 Now, we can use a Barcode object to render a barcode. Add the following lines of code (marked as **bold**):

// C# Sample using System; using System.Collections.Generic; using System.ComponentModel; using System.Data; using System.Drawing; using System.Text; using System.Windows.Forms; using TECIT.TBarCode; namespace WindowsApplication1 { public partial class Form1 : Form Barcode barcode; public Form1() InitializeComponent(); SetStyle(ControlStyles.ResizeRedraw, true); MinimumSize = new Size(100, 100); // Initialize barcode barcode = new Barcode(); barcode.BarcodeType = BarcodeType.DataMatrix; barcode.Data = "Here is some random context for my sample barcode."; } private void Form1 Paint(object sender, PaintEventArgs e)

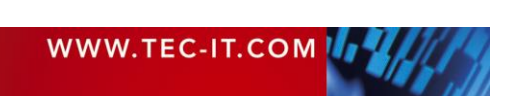

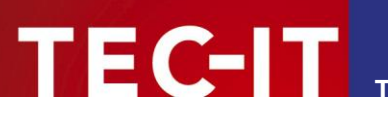

```
// Define the position and size of the barcode.
Rectangle rectangle = this.ClientRectangle;
rectangle.Inflate(-20, -20);
barcode.BoundingRectangle = rectangle;
// Draw the barcode
barcode.Draw(e.Graphics);
}
```

In this sample we create a Data Matrix barcode, which is a 2-dimensional barcode variant.

# 7.5 Finally – Run the application

Please click Start Debugging 1 to run the application. The result can be seen in Figure 19.

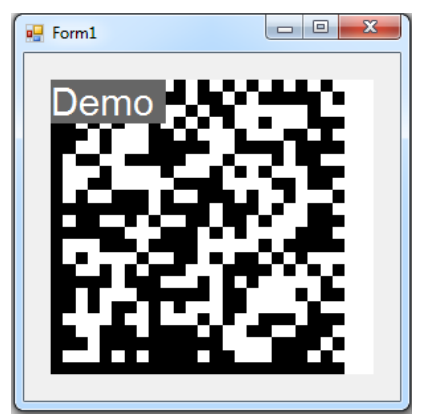

Figure 19: A Windows Form that renders a Barcode.

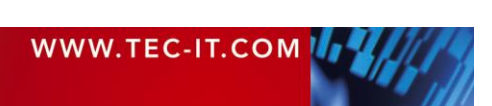

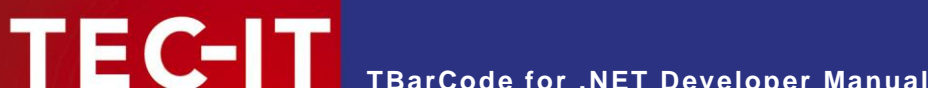

# 7.6 API Reference

The API documentation about the *Barcode* class can be found in the *"TBarCode .NET 11 Developer Reference*". The class is contained in the namespace *TECIT.TBarCode*.

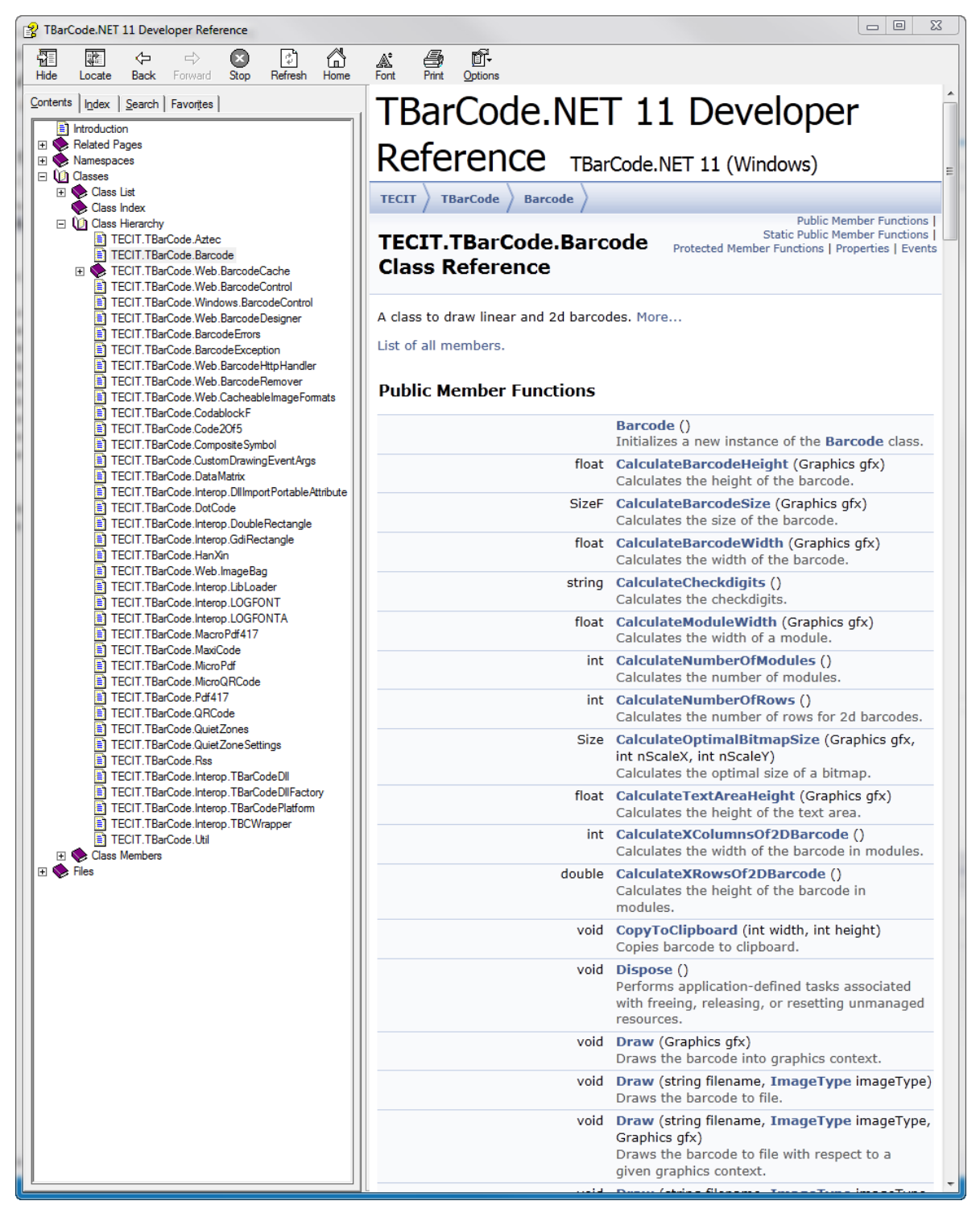

Figure 20: Screenshot of TBarCode .NET 11 API Reference.

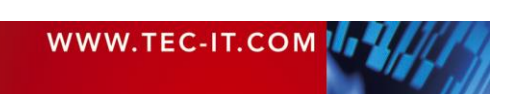

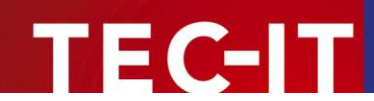

# 8 How to license TBarCode

# 8.1 License Types

Please check out https://www.tec-it.com/order for available license types and pricing.

### 8.2 License TBarCode

Without a valid license an additional text "Demo" is drawn across the barcode as shown in Figure 21.

As soon as you have acquired a license, you can pass the license data to **TBarCode**, for example:

Alternatively, you can set the license by using the license-properties of the barcode object. For example:

```
barcode.Licensee = "John Smith";
barcode.LicenseType = LicenseType.DeveloperOrWeb;
barcode.LicenseCount = 1;
barcode.LicenseKey = "00000000";
barcode.LicensedProduct = TBarCodeProduct.BarcodelD;
```

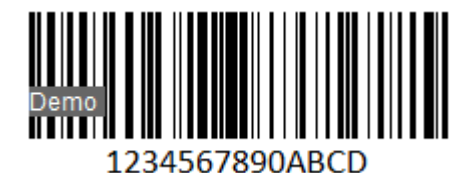

Figure 21: Barcode rendered without a valid License (Demo mode).

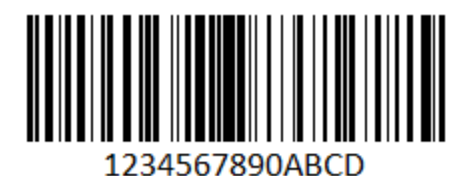

Figure 22: Barcode rendered with a valid License.

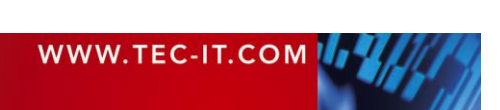

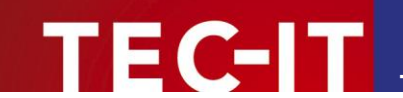

# 9 Redistributing TBarCode

This chapter explains what is important when redistributing a custom application that uses the **TBarCode** .NET controls.

## 9.1 Dependencies

A .NET application that uses **TBarCode SDK** requires the following files:

- TECIT.TBarCode.dll
  - This is a .NET assembly that contains the .NET controls. Use this file for .Net Framework 4.5 or newer.
- TECIT.TBarCodeStd.dll This is a .NET Standard assembly. Use this file for .Net Core, .Net 5, .Net 6, or also .Net Framework 4.x if you do not need .NET controls.
- TBarCode11.dll This is a native Win32 (x86) library that performs barcode generation. This file is mandatory for 32-Bit applications (platform x86 or Any CPU on x86 systems).
- TBarCode11\_x64.dll This is a native Win64 (x64) library that performs barcode generation. This file is mandatory for 64-Bit applications (platform x64 or Any CPU on x64 systems).
- zlib1.dll

This is a 3<sup>rd</sup>-party library that performs data compression. This file is optional. It is only required, when data compression in barcodes is enabled.

These files are located in the folder<sup>3</sup> C:\Program Files\Common Files\TEC-IT\TBarCode\11.x (or in the folder you have chosen during setup).

Because we rely on native code, also the most actual **Microsoft Visual C++** runtime components have to be installed on the computer. See next section how to distribute them with your application.

The target .NET framework (.NET 4.5+) must be available on the target system.

## 9.2 Redistribution

When redistributing a custom application the files described above need to be redistributed together with the application. The DLLs should be located in the same folder as the executable. Other files than those listed above must not be redistributed.

For web applications, the DLLs should be placed in the *bin* directory of the web site.

# 9.2.1 Microsoft Visual C++ Redistributable latest supported downloads (for Visual Studio 2019 or newer)

You may also have to deploy the most actual runtime components of Visual C++ along with your application and/or ensure they are installed on the target computer.

- You can install these components with the most actual *Microsoft Visual C++ Redistributable Packages (for Visual Studio 2019 or newer)* available at
  - https://docs.microsoft.com/en-us/cpp/windows/latest-supported-vc-redist

<sup>&</sup>lt;sup>3</sup> On Windows x64 this path contains the 64 Bit component. For the 32 Bit component see C:\Program Files (x86)\...

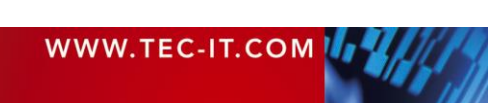

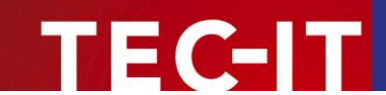

The package installs all required runtime DLLs.

#### 9.2.2 Using the installer application from TEC-IT

As an alternative for distributing the required files along with your application you can install TBarCode .NET from the TBarCode SDK installer application available from our <u>web site</u>.

When using the MSI installer from TEC-IT you also have the option for a silent setup – see <u>FAQ</u> <u>TBarCode SDK Distribution - How To Create a Silent Setup</u>.

The installer application downloads and installs also the Visual C++ Redistributable packages for Visual Studio 2015, 2017, 2019, and 2022 (but no .NET framework!). It registers the .NET assemblies in the GAC and extends the PATH environment variable so that all native DLL dependencies are found.

- At least for web applications the MSI installer may be a convenient option. Make sure to restart IIS (admin console command "iisreset") in order to update the DLL search path.
- Please contact TEC-IT Support if you need further assistance.

#### 9.2.3 Platform Specific Libraries

TBarCode .NET internally relies on the TBarCode Library, which is a native code DLL - it is loaded on demand in the background. In order to support both 32 bit and 64 bit Windows platforms we have two different versions of TBarCode Library (TBarCode11.dll and TBarcode11\_x64.dll).

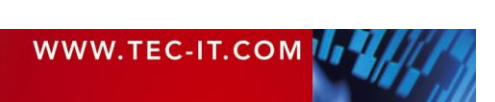

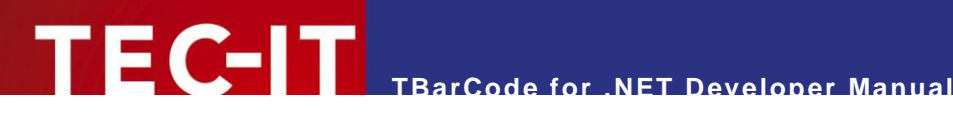

# **10 Contact and Support Information**

#### **TEC-IT Datenverarbeitung GmbH**

| Address: | Hans-Wagnerstr. 6                                        |
|----------|----------------------------------------------------------|
|          | AT-4400 Steyr                                            |
|          | Austria/Europe                                           |
| Phone:   | +43 / (0)7252 / 72 72 0                                  |
| Fax:     | +43 / (0)7252 / 72 72 0 – 77                             |
| Email:   | office@tec-it.com                                        |
| Web:     | https://www.tec-it.com                                   |
| FAQ:     | https://www.tec-it.com/support/faq/tbarcode/Default.aspx |
|          |                                                          |

AIX® is a registered trademark of IBM Corporation.

HTML, DHTML, XML, XHTML are trademarks or registered trademarks of W3C, World Wide Web Consortium, Laboratory for Computer Science NE43-358, Massachusetts Institute of Technology, 545 Technology Square, Cambridge, MA 02139. JAVA® is a registered trademark of Sun Microsystems, Inc., 901 San Antonio Road, Palo Alto, CA 94303 USA. JAVASCRIPT® is a registered trademark of Sun Microsystems, Inc., used under license for technology invented and implemented by

Netscape.

Linux® is a registered trademark of Linus Torvalds in several countries.

Microsoft®, Windows®, Microsoft Word®, Microsoft Excel® are registered trademarks of Microsoft Corporation.

Navision is a registered trademark of Microsoft Business Solutions ApS in the United States and/or other countries.

Oracle® is a registered trademark of Oracle Corporation.

PCL® is a registered trademark of the Hewlett-Packard Company.

PostScript® is a registered trademark of Adobe Systems Inc. SAP, SAP Logo, R/2, R/3, ABAP, and SAPscript are trademarks or registered trademarks of SAP AG in Germany (and in several other countries).

UNIX® is a registered trademark of The Open Group

All other products mentioned are trademarks or registered trademarks of their respective companies. If any trademark on our web site or in this document is not marked as trademark (or registered trademark), we ask you to send us a short message (office@tec-it.com).

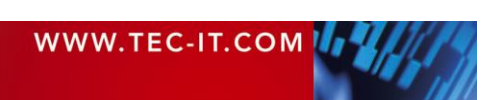

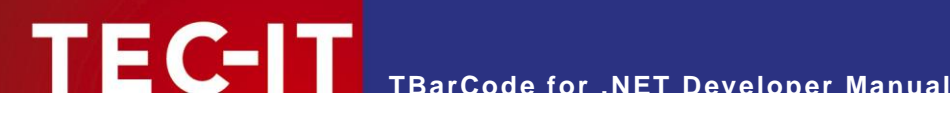

# **Appendix A: Related Downloads**

#### A.1 **Barcode Reference**

The document "Barcode Reference" provides an overview over supported barcode types and gives additional information on how to use them.

The following issues are discussed:

- Supported barcode symbologies (with detailed information on each barcode type)
- Check digits (general information and available check digits methods)
- Print ratio and ratio hints (or Ratio Format)
- Format strings
- Escape sequences and control characters
- Application Identifiers
- MaxiCode and UPS standards

The Barcode Reference is available as separate document on the TEC-IT web-site https://www.tecit.com ► Support ► Knowledge Base

The direct URL is as follows:

https://www.tec-it.com/download/PDF/Barcode\_Reference\_EN.pdf.

### A.2 Samples

TEC-IT provides a number of sample applications which allow customers to start with the development of their own applications and/or documents as fast as possible.

Sample applications are included in the TBarCode11 setup (Start Menu: TEC-IT TBarCode 11 ► Examples) or can be downloaded from the TEC-IT web site https://www.tec-it.com (download area).

Make sure TBarCode SDK was installed before trying to run any sample application!

## A.3 User Manual

For user of Microsoft Office one additional document Is provided:

- User Manual A description on how to use TBarCode OCX (the Microsoft ActiveX compliant Barcode Control) in applications which are part of Microsoft Office. Microsoft Word, Microsoft Excel, Microsoft Access and Microsoft InfoPath are discussed
- **API Reference** A detailed description of the TBarCode interface (methods, properties, enumerations and events).

These documents are included in the setup (Start Menu: TEC-IT TBarCode 11 ► Manuals).

## A.4 FAQ – Frequently Asked Questions

Check out the FAQ on our web site https://www.tec-it.com/support/faq/tbarcode/Default.aspx.

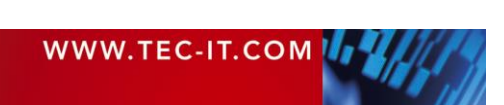